# 再生可能エネルギー導入検討報告制度

報告書作成マニュアル

令和7年4月

脱炭素・GREEN×EXPO 推進局

脱炭素マネジメント課

# 目次

| 1  | 再生可能エネルギー導入検討報告制度について               | -1-   |
|----|-------------------------------------|-------|
| 2  | 記入例                                 | - 4 - |
| 3  | 電子申請の流れ                             | - 5 - |
| <参 | 参考資料>横浜市生活環境の保全等に関する条例・施行規則対照表(抜粋)− | 17 -  |

# 1 再生可能エネルギー導入検討報告制度について

#### (1)制度の概要

横浜市では、太陽光発電・太陽熱利用等の環境への負荷が少ない再生可能エネルギー の普及を促進するため、一定規模以上の建築物を建築しようとする建築主に対し、計画 時に再生可能エネルギーの導入を検討し、導入の可否に関わらず、検討した結果を横浜 市に報告することを義務付けています。

#### 【報告対象】

<u>床面積の合計が2,000 m<sup>2</sup>以上<sup>\*</sup></u>となる建築物の新築、増築又は改築 \* 増築又は改築の場合は、当該増築又は改築に係る部分の床面積 \* 仮設の建築物であって政令で定めるものを除く

#### 【再生可能エネルギー】

検討報告の対象となる再生可能エネルギーの種類は次の通りです。

| 種類       | 例                         |
|----------|---------------------------|
| 太陽光発電    | 太陽光発電システム 等               |
| 太陽熱利用    | ソーラーシステム、太陽熱温水器 等         |
|          | 風力発電、小型水力発電、地熱発電、バイオマス発電等 |
| その他の再生可能 | 温度差熱利用(地下水、河川水、海水等)       |
|          | 地中熱利用                     |

### 【根拠法令等】

- ・横浜市生活環境の保全等に関する条例
- ・横浜市生活環境の保全等に関する条例施行規則
- ・横浜市生活環境の保全等に関する条例施行細則

(2) 導入検討及び報告手続きの流れ

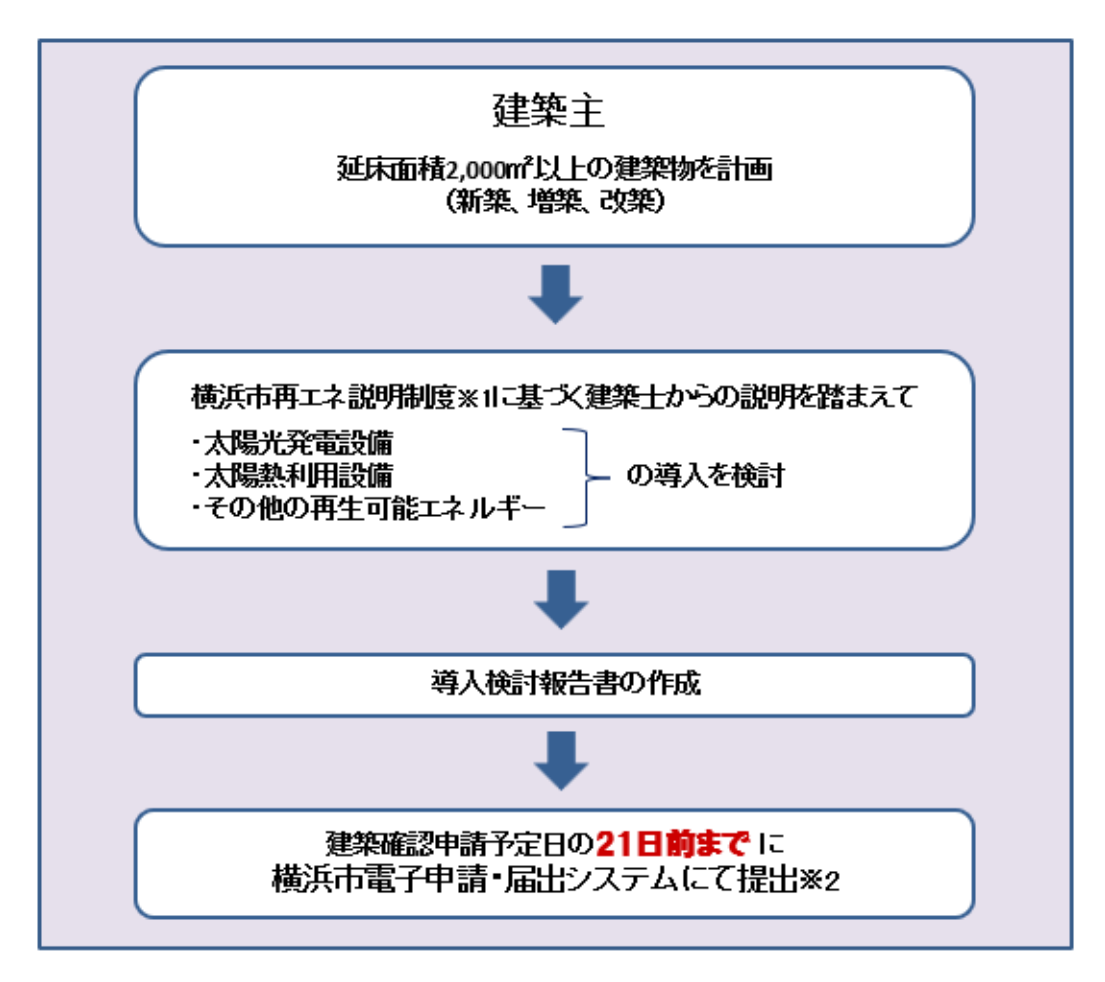

※1 横浜市再エネ説明制度

https://www.city.yokohama.lg.jp/business/bunyabetsu/kenchiku/kankyoshoene/setsumei/setsumei.html

※2 再生可能エネルギーの導入の可否に関わらず、報告書は必ず提出してください。

#### (3)報告手続き

「再生可能エネルギー利用設備導入検討報告書」は、**建築確認申請の予定日の 21 日** 前までに電子申請・届出サービスにて提出してください。

#### ① 提出に必要な書類等

| 報告書及び添付書類                                                             | 備考            |
|-----------------------------------------------------------------------|---------------|
| 再生可能エネルギー利用設備導入検討報告書<br>(床面積の合計が 2,000 ㎡以上の建築物の新築、増築又は改築が報告の対象で<br>す) | 細則第 38 号様式の 5 |

② 提出方法

横浜市電子申請・届出サービスから提出してください。

(https://shinsei.city.yokohama.lg.jp/cu/141003/ea/residents/portal/home) キーワード検索:「再生可能エネルギー」

検索 横浜市電子申請

詳細な流れは「6 電子申請の流れ」(13ページ)を参照してください。

| <br><u>■</u> 申請内容の入力  |                      |                                  |
|-----------------------|----------------------|----------------------------------|
|                       | 1<br>ФШЛЕОХЛ ФШЛЕОФШ |                                  |
| 104. 再生可能エネルギー        | <b>刂用設備導入検討報告書</b>   |                                  |
| 報告日 😽                 |                      |                                  |
| 2022年 2月24日           |                      |                                  |
| 建築主                   |                      |                                  |
|                       |                      |                                  |
| 住所(郵便番号検索) 🛛 🚳        |                      |                                  |
| 郵便番号<br>郵便番号 (ハイフンなし) | 住所を検索する              |                                  |
| 都道府県<br>都道府県          | 市区町村<br>市区町村         | 町名・番地・建物名・部屋番号<br>町名・番地・建物名・部屋番号 |
| L                     |                      |                                  |
| 法人名称 😹                |                      |                                  |
|                       |                      |                                  |
|                       |                      |                                  |

※入力画面イメージ

# 2 記入例

細則第38号様式の5(第2条第49号の5)

#### 再生可能エネルギー利用設備導入検討報告書

年 月 日

(報告先) 横浜市長

建築主 住 所 横浜市○区○町○-○
 氏 名 横浜 太郎
 (法人の場合は、名称及び代表者の氏名)

横浜市生活環境の保全等に関する条例第146条の2の規定により次のとおり報告します。

| 建築物の名称                       | 0000ビルディング                                                                                                    |                                      |                                            |
|------------------------------|----------------------------------------------------------------------------------------------------|--------------------------------------|--------------------------------------------|
| 所在地                          | 横浜市 〇〇区〇〇町〇一〇                                                                                                    | 増築の場合は既設部分の可                         |                                            |
| 工事種別                         | ☑新築 □増築 □改築 □移転                                                                                                    | 慣を記入して                               | (let)                                      |
| 床面積                          | 報告部分 2,385 m <sup>2</sup> 、報告以外の部分 0 m <sup>2</sup> 、合計 2                                                                                                    | , 385 m²                             |                                            |
| 用途                           | <ul> <li>☑事務所 □学校 □物販店 □飲食店 □集会所</li> <li>□病院 □ホテル □集合住宅 □工場</li> </ul>                                                                                                | 横近市東エネ                               | ジェリタン                                      |
| 建築物のエネルギー消費<br>再生可能エネルギーの    | 使性能の向上に関する法律に基づく建築士からの説明   ☑有(説明を希望した)   □無(説明を希望しなかった)   『入検討結果                                                                                                    | づく建築士か<br>備の導入効果<br>を選択してく           | <u>より間及</u> に並<br>らの再エネ設<br>の説明の有無<br>ださい。 |
|                              | <ul> <li>☑導入を予定する</li> <li>☑太陽光発電設備 定格出力(予定) 10 kW</li> <li>□太陽熱利用設備 集熱面積(予定) m<sup>2</sup></li> </ul>                                                                 | 導入を予定す<br>置予定の設備<br>を記載してく           | る場合は、設<br>の定格出力等<br>ださい                    |
| 太陽光発電設備 ·<br>太陽熱利用設備<br>(必須) | <ul> <li>□導入を見送る</li> <li>導入を見送る理由(複数選択可)</li> <li>□日照確保が不十分</li> <li>□設置場所の確保が困難</li> <li>□駆体荷重</li> <li>□費用負担</li> <li>□現在は導入しないが将来対応</li> <li>□その他(</li> </ul>      | 導入を見送る<br>を記入してく<br>理由がその他<br>容を記載して | 場合は理由<br>ださい。<br>の場合は内<br>ください             |
| その他の設備                       | <ul> <li>導入を予定するその他の再生可能エネルギー設備を選択</li> <li>□風力発電設備</li> <li>□水力発電設備</li> <li>□水力発電設備</li> <li>□バイオマス発電設備</li> <li>□温度差熱利用設備</li> <li>□その他(</li> </ul>                 | 電設備                                  | いて回答可能                                     |
| 連絡先                          | <ul> <li>○設計事務所</li> <li>氏名</li> <li>○事業部</li> <li>○課</li> <li>○○</li> <li>(法人の場合は名称、所属及び担当者の氏名)</li> <li>住所又は事務所の所在地</li> <li>○市○区○町</li> <li>電話番号 ***-***</li> </ul> | な連絡先を記.<br>い                         | 入してくださ                                     |

(注意) 口のある欄には、該当する口内にレ印を記入してください。

# 3 電子申請の流れ

① 横浜市電子申請・届出システムへの登録

ホームページ: <u>https://shinsei.city.yokohama.lg.jp/cu/141003/ea/residents/portal/home</u> はじめてご利用になる場合、申請者情報を登録してください。ご登録いただいた方宛に修正 依頼や審査結果をお送りしますので、<u>対応可能な方のご登録をお願いいたします</u>。

| 手続き一覧(個人向け)          | 手続き一覧(事業者向け) ヘルプ よくあるご質問 新規登録     |
|----------------------|-----------------------------------|
|                      | 申請者情報を登録する場合は<br>「新規登録」をクリック      |
| 横浜市電子申請・届出システム       |                                   |
| ちっと便利に               |                                   |
| もっと簡単に。              |                                   |
|                      |                                   |
| 利用者の新規<br>▲ 利用者の新規登録 | 登録画面に移動します                        |
|                      | 個人または団体・法人の<br>どちらでも登録できます        |
|                      |                                   |
| 個人として登録する            | 事業者として登録する                        |
| 似人としてご利用の方はこちらから。    | (派人李華主(自宮華など)もしくは法人としてのご利用の方はこちら。 |

② 利用者情報を登録する詳細画面は「横浜市電子申請・届出システム」ホームページの「ヘル プ」をクリックし、「3.3.利用者情報を登録する」をご確認ください。

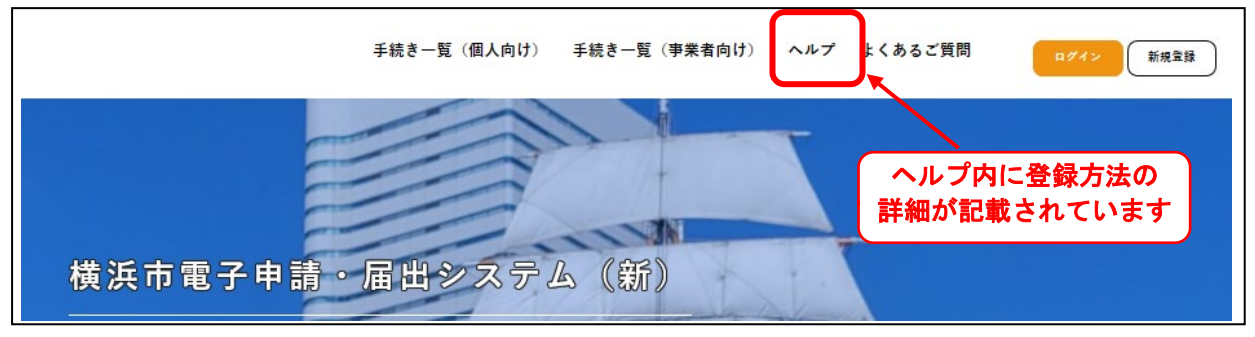

③ 電子申請<手続の検索>

トップページ「申請できる手続き一覧」でキーワードを入力し、検索をクリック 検索ワード:「再生可能」+スペース+「導入」

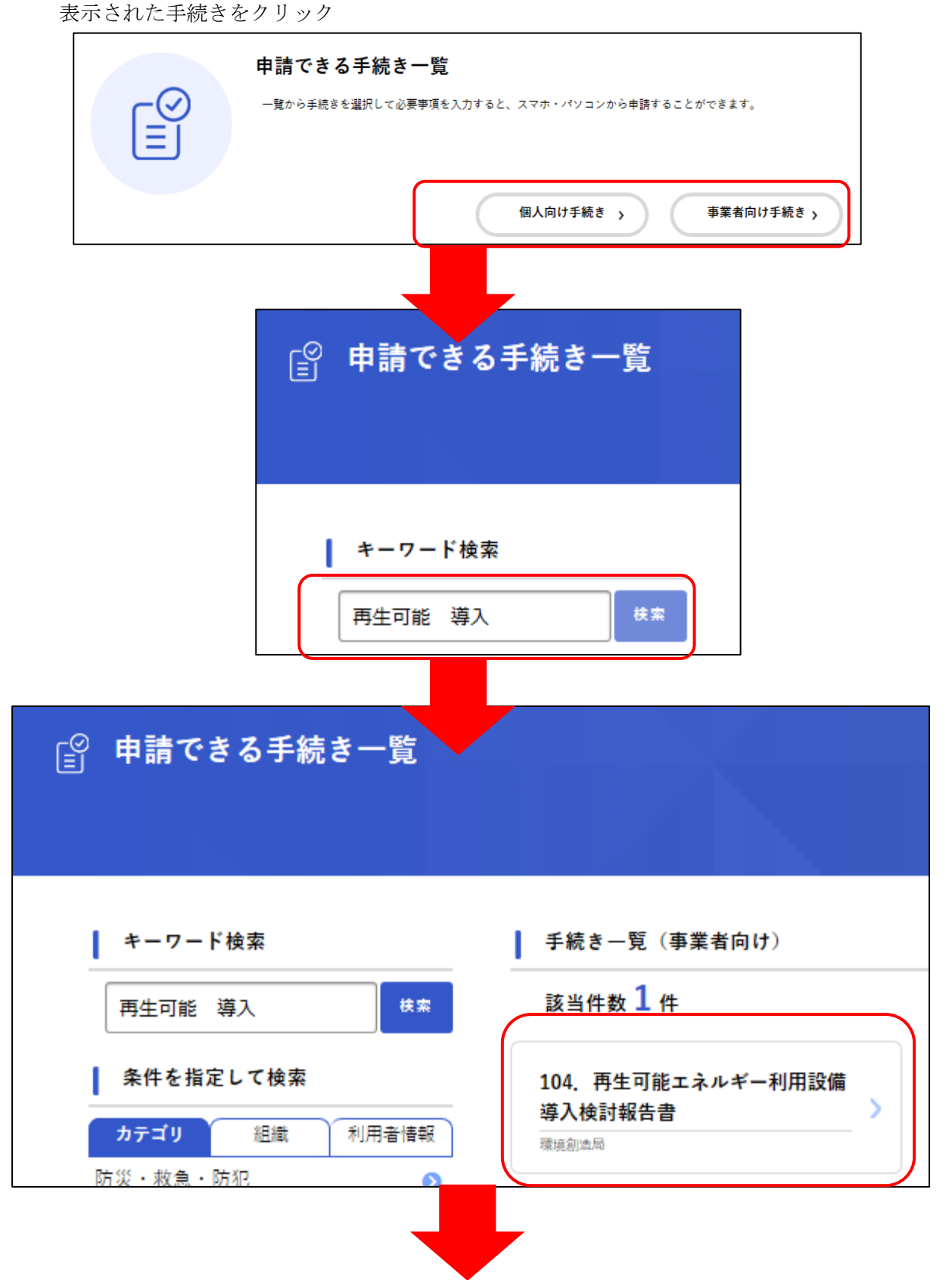

- 6 -

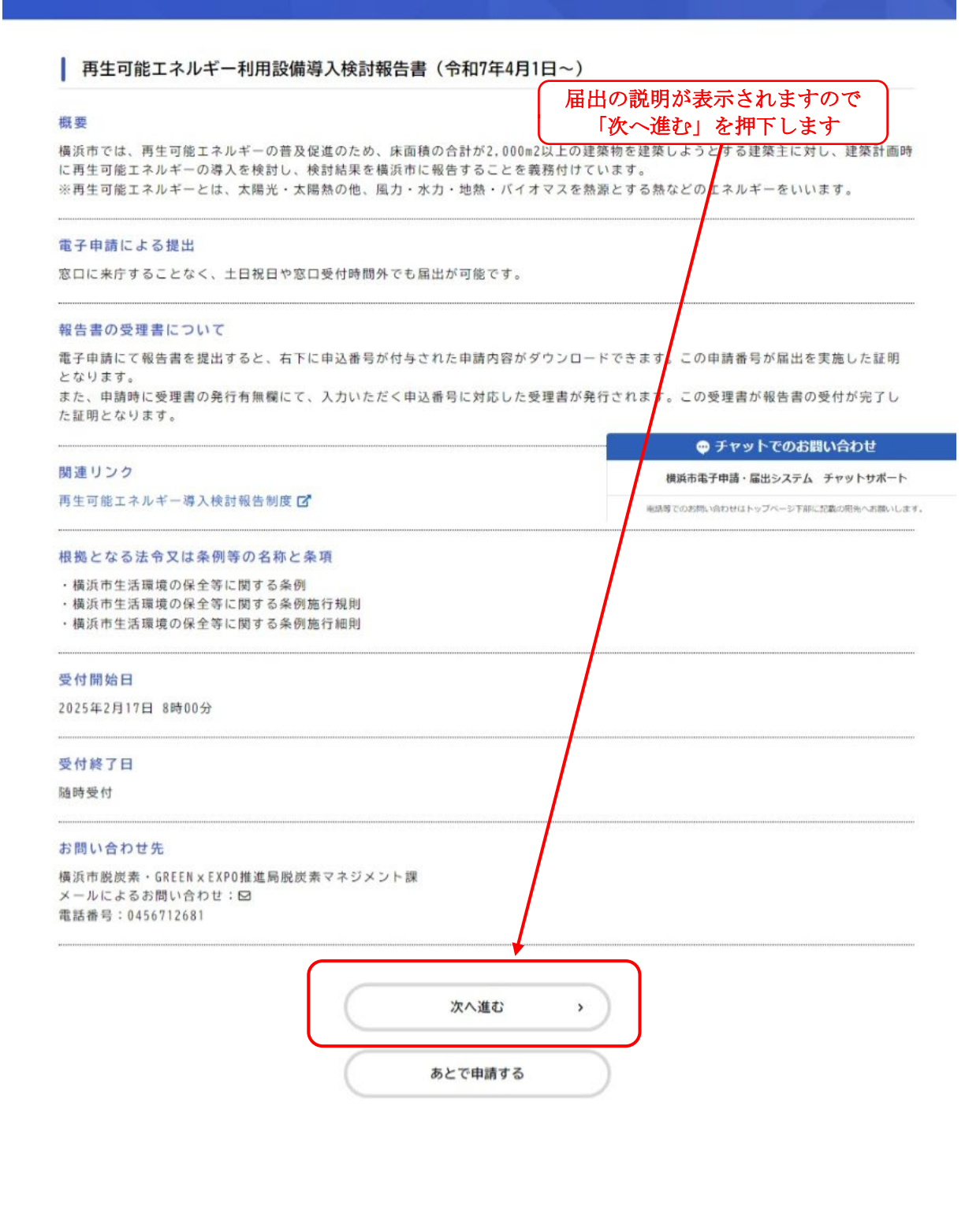

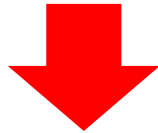

# ④ 報告内容の入力

必要事項を入力し、「次へ」ボタンを押してください。

• 7

| ◎ 申請内容の入力                              |                                |                             |                         |           |
|----------------------------------------|--------------------------------|-----------------------------|-------------------------|-----------|
|                                        | 1<br>由電内容の入力 = 5               | 2<br>Holiphicの確認 由5日        | 3                       |           |
| 過去申請を使用する                              |                                |                             |                         |           |
| 再生可能エネルギー利用語                           | 设備導入検討報告書                      | (令和7年4月1日                   | ~)                      | (1 / 2ペー: |
| 報告日 胡                                  |                                |                             |                         |           |
| 2025年 2月26日                            |                                |                             |                         |           |
| 建築主                                    |                                |                             |                         |           |
| 建築主が複数いる場合には、代表とな<br>なお、再生可能エネルギー利用設備導 | る建築主をこちらに記入し、<br>入検討報告書の様式には、f | そのほかの建築主につい<br>大表となる建築主のみが表 | ヽては、建築主2以降に記<br>モ示されます。 | 入してください。  |
| 主所(郵便番号検索) 必須                          | 各項目を入た                         | 」してください                     | ]                       |           |
| 部便番号(ハイフンなし)                           | 住所を検索する                        | 5                           |                         |           |
| 都道府県                                   |                                |                             |                         |           |
| 市区町村                                   |                                |                             |                         |           |
| 町名・番地・建物名・部屋番号                         |                                |                             |                         |           |
|                                        |                                |                             |                         |           |
| 法人名称 医雪                                |                                |                             |                         |           |
|                                        |                                |                             |                         |           |
|                                        |                                |                             |                         |           |
| 代表者役職 必須                               |                                |                             |                         |           |
| 代表者の役職を入力してください(10)                    | 文字以内)                          |                             |                         |           |
|                                        |                                |                             |                         |           |
| 代表者氏名                                  |                                |                             |                         |           |
| 24                                     |                                | 名                           |                         |           |
|                                        |                                |                             |                         |           |

| はままの数を選択してください。   こ 単見ましまである       建築生はまである       建築力はまである       建築切の名称       建築切の名称       電       建築切の名称       電       建築切の名称       電       建築切の名称       電       建築切の名称       電       建築切の名称       電       建築切の名称       電       建築切の名称       電       正       世       思       田田のの石地       電       正       世       思       田のの石地       電       日の       日の        日の       日の       日の       日の       日の       日の       日の       日の       日の       日の       日の       日の        日の       日の       日の       日の       日の        日の       日の        日の       日の        日の       日の       日の       日の       日の        日の        日の       日の        日の       日の        日の        日の        日の        日の       日の        日の        日の         日の                                                                                                    |                                                                                                    |                                                                                                    |                           |                                    |              |
|----------------------------------------------------------------------------------------------------|----------------------------------------------------------------------------------------------------|----------------------------------------------------------------------------------------------------|---------------------------|------------------------------------|--------------|
| #単正の載者選択してください。          ● 建築上は1者である         ● 建築上は1者である         建築物の名称       ■         建築物の名称を必要してください。         健築物の石物を必要してください。         建築物の石物       ●         建築物の石物       ●         建築物       ●         1つだけ混尽ください。       ●         ●       ●         ●       ●         ●       ●         ●       ●         ●       ●         ●       ●         ●       ●         ●       ●         ●       ●         ●       ●         ●       ●         ●       ●         ●       ●         ● </td <td>建築主の数</td> <td></td> <td></td> <td></td> <td></td>                                                                                                    | 建築主の数                                                                                                    |                                                                                                    |                           |                                    |              |
| ・ 延築上は1者である ・ 迷惑しなお。 ・ 送換上は2者以上である ・ 送換上は2者以上である ・ 送換してんだだい。   は取物の名称を変してください。   と認知の名な (1)   と認知の名な (1)   と認知の名な (2)   と認知の名な、(2)   と認知の名な、(2)   と認知の名な、(2)   と認知の名な、(2)   と認知の名な、(2)   と認知の名な、(2)   となるため、1つだけ選択してください   「日本の名本、(2)   (1)   「日本の名本、(2)   (1)   「日本の名本、(2)   (1)   (1)   (1)   (1)   (1)   (2)   (2)   (2)   (2)   (2)   (2)   (2)   (2)   (2)   (2)   (2)   (2)   (2)   (2)   (2)   (2)   (2)   (2)   (2)   (2)   (2)   (2)   (2)   (2)   (2)   (2)   (2)   (2)   (2)   (2)   (2)   (2)   (2)   (2)   (2)   (2)   (2)   (2)   (2)   (2)   (2)   (2)   (2)   (2)   (2)   (2)   (2)   (2)   (2)   (2)   (2)   (2)   (2)   (2)   (2)   (2)   (2)   (2)   (2)   (2)   (2)   (2)   (2)   (2)   (2)   (2)   (2)   (3)   (4)   (4)   (4)   (4)   (4)   (4)   (4)   (4)   (4)   (4)   (4)   (4)   (4)   (4)   (4)   (4)   (4)   (4)   (4)   (4)   (4)   (4)   (4)   (4)   (4)   (4)   (4)   (4)   (4)   (4)   (4)   (4)   (4)   (4)   (4)   (4)   (4)   (4)   (4)   (4)   (4)   (4)   (4)   (4)   (4)   (4)   (4)   (4)   (4)   (4)   (4)   (4)   (4)   (4)                                                                                                    | 建築主の数を遺択してください                                                                                                    | 3                                                                                                    |                           |                                    |              |
| 建築主は1者である     建築生は2者以上である     建築地の名称<br>建築地の名称を記載してください。<br>客は、根上予定の建築機械の構成を記載したまたい。<br>建築地の石柱                                                                                                    | HERVARA .                                                                                                    |                                                                                                    |                           |                                    |              |
| 建築地の名称     【     【     集務のの名称     【     工     集務のの名称     【     工     集務のの名称     【     工     集務のの名称     【     工     集務のの名称     【     工     集     集     推     、     世     、     、     、     、     、     、     、     、     、     、     、     、     、     、     、     、     、     、     、     、     、     、     、     、     、     、     、     、     、     、     、     、     、     、     、     、     、     、     、     、     、     、     、     、     、     、     、     、     、     、     、     、     、     、     、     、     、     、     、     、     、     、     、     、     、     、     、     、     、     、     、     、     、     、     、     、     、     、     、     、     、     、     、     、     、     、     、     、     、     、     、     、     、     、     、     、     、     、     、     、     、     、     、     、     、     、     、     、     、     、     、     、     、     、     、     、     、     、     、     、     、     、     、     、     、     、     、     、     、     、     、     、     、     、     、     、     、     、     、     、     、     、     、     、     、     、     、     、     、     、     、     、     、     、     、     、     、     、     、     、     、     、     、     、     、     、     、     、     、     、     、     、     、     、     、     、     、     、     、     、     、     、     、     、     、     、     、     、     、     、     、     、     、     、     、     、     、     、     、     、     、     、     、     、     、     、     、     、     、     、     、     、     、     、     、     、     、     、     、     、     、     、     、     、     、     、     、     、     、     、     、     、     、     、     、     、     、     、     、     、     、     、     、     、     、     、     、     、     、     、     、     、     、     、     、     、     、     、     、     、     、     、     、     、     、     、     、     、     、     、     、     、     、     、     、     、     、     、     、     、     、     、     、     、     、     、     、     、     、     、     、     、     、     、     、     、     、     、     、     、     、     、     、     、     、     、     、     、     、     、     、     、    | <ul> <li>建築主は1者である</li> </ul>                                                                                                    |                                                                                                    |                           |                                    |              |
| まま物の各称を記してください。   まま物の各称をに取してください。   まま物の各本を認してください。   まま物の所在地    こ   こ <p< td=""><td>○ 建築主は2者以上であ</td><td>5</td><td></td><td></td><td></td></p<>                                                                                                    | ○ 建築主は2者以上であ                                                                                                    | 5                                                                                                    |                           |                                    |              |
| 違法物の名称 ■   違法物の名称 を忘してください。   名称の不在地 ●   這   違案物の不在地 ●   這   這   注意物の不在地 ●   這   注意物の不在地 ●   注意物の不在地 ●   注意物の不在地 ●   二   注意物の不在地 ●   二   注意物の不在地 ●   二   二     二   二   二   二   二   二   二   二   二   二   二   二   二   二   二   二   二   二   二   二   二   二   二   二   二   二   二   二   二   二   二   二   二   二   二   二   二   二   二   二   二   二   二   二   二   二 <p< td=""><td></td><td></td><td></td><td></td><td></td></p<>                                                                                                    |                                                                                                    |                                                                                                    |                           |                                    |              |
| 世界物の希容を記載してください。 それは、接出す乏の世界構築申請書の定義と合わせてください。           建築物の所在地 <ul> <li>(2)</li> <li>(2)</li> <li>(2)</li> <li>(2)</li> </ul> 正期物の所在地         (2) <ul> <li>(2)</li> <li>(2)</li> <li>(2)</li> </ul> 正時間の所在地         (2) <ul> <li>(2)</li> <li>(2)</li> <li>(2)</li> <li>(2)</li> </ul> 工事種別         (2)               (2)             (2)               (2)             (2)               (2)             (2)               (2)             (2)               (2)             (2)               (2)             (2)               (2)             (2)               (2)             (2)               (2)             (2)               (2)             (2)               (2)             (2)               (2)             (2)               (2)             (2)               (2)             (2)               (2)             (2)               (2)             (2)               (2)             (2)                                                                                                    | 建築物の名称                                                                                                    |                                                                                                    |                           |                                    |              |
| 塩菜物の所在地   国際の物所在地   国家の物所在地   国家の物所在地   国家の物所在地   国家の物所在地   国家の物所在地   国家の物所在地   国家の物所在地   国家の物子では、   国家の物子では、   国家の教子では、   国家の教子では、   国家の教子では、   国家の教子では、   国家の教子では、   国家の教子では、   国家の教子では、   国家の教子では、   国家の教子では、   国家の教子では、   国家の教子では、   国家の教子では、   国家の教子では、   国家の教子では、   国家の教子では、   国家の教子では、   国家の教子では、   国家の教子では、   国家の教子では、   国家の教子では、   国家の教子では、   国家の教子では、                                                                                                    | 建築物の名称を記載してくだ。<br>名称は、提出予定の建築確認F                                                                                                    | さい。<br>申請書の記載と合わせてくだ                                                                                                    | tu.                       |                                    |              |
| 違案物の所在地 ■3   建築物の所在地 ■3   世歌四の所在地 □3   世歌四の所在地 □3   日本報 1 (03 ● 町 x - x) モ入力してください   下神谷川県無以所 1 は入力 5 6 受利 1 0   エ 手種別 ●3   1 つだけ選択ください   1 つだけ選択 ください   1 つだけ選択 ください   1 つだけ選択 ください   1 つだけ選択 ください   1 つだけ選択 ください   1 つだけ選択 ください   1 つだけ選択 ください   1 つだけ選択 ください   1 つだけ選択 ください   1 つだけ選択 くてください   1 回   1 の中請となるため、1 つだけ選択してください   1 の中請となるため、1 つだけ選択してください   1 の中請   1 の中請   1 の中請   1 の中請   1 の中請   1 の中請   1 の中請   1 の中請    1 の中請   1 の中請    1 の中請   1 の中請    1 の中請    1 の中請    1 の中請    1 の中請    1 の中請    1 の中請    1 の中請    1 の中請    1 の中請    1 の中請    1 の中請    1 の中請    1 の   1 の    1 の    1 の    1 の    1 の   1 の    1 の    1 の   1 の    1 の   1 の    1 の   1 の    1 の    1 の   1 の   1 の    1 の   1 の   1 の    1 の   1 の   1 の   1 の   1 の    1 の   1 の   1 の   1 の   1 の    1 の   1 の   1 の   1 の   1 の   1 の   1 の    1 の   1 の   1 の   1 の   1 の    1 の   1 の   1 の   1 の    1 の   1 の   1 の   1 の    1 の   1 の   1 の   1 の   1 の   1 の   1 の   1 の   1 の   1 の   1 の   1 の   1 の   1 の   1 の   1 の   1 の   1 の   1 の   1 の   1 の   1 の   1 の   1 の   1 の   1 の   1 の   1                                                                                                    | [                                                                                                    |                                                                                                    |                           |                                    |              |
| 建築物の所在地                                                                                                    |                                                                                                    |                                                                                                    |                           |                                    |              |
| 正築物の所容加について区名以降(○R(●●町x-x) を入力してください<br>7時令川県根浜市」は入力する必要はありません。<br>記載: 中区本町 6-50-10<br>「丁石け選択ください。<br>当該報告書は「棟ごと」の申請となるため、1つだけ選択してください。<br>● 部系<br>● 認疑<br>● 認疑<br>● 認疑<br>● 解報<br>席画稿の合計: 報告部分 ●■<br>(甲位: 平方x ートル)<br>健築等の場合は既存部分の面積を記入してください。<br>本面稿の合計: 報告部分+報告以外の部分<br>本面稿の合計: 報告部分+報告以外の部分<br>年画稿の合計: 報告部分+報告以外の部分                                                                                                    | 建築物の所在地 🌆                                                                                                    |                                                                                                    |                           |                                    |              |
| Kongeneration (は入かする必要はありません。     Subject Network     Fight)開催貨作」は入かする必要はありません。     Subject Network     Subject Network     Subject Networ | 建築物の両在地について区名                                                                                                    | JE (OR●BTx-x) ≂)                                                                                                    | いわしてください                  |                                    |              |
| 記載例: 中区本町 6-50-10 <b>工事種別</b> □         1つだけ選択ください。       当該報告書は「棟ごと」の申請となるため、1つだけ選択してくださ、         ● 指案       当該報告書は「棟ごと」の申請となるため、1つだけ選択してくださ、         ● 指案       ●         ● 指案       ●         ● 作位: 平方×ートル)       ●          「         (甲位: 平方×ートル)       ●          ●         (甲位: 平方×ートル)       ●          ●         (甲位: 〒方×ートル)       ●          ●         (甲位: 〒方×ートル)       ●          ●          ●          ●          ●          ●          ●          ●          ●          ●          ●          ●          ●          ●          ●          ●          ●          ●          ●          ●          ●          ● <td< td=""><td>「神奈川県横浜市」は入力す</td><td>る必要はありません。</td><td>CID CALCE.</td><td></td><td></td></td<>                                                                                                    | 「神奈川県横浜市」は入力す                                                                                                    | る必要はありません。                                                                                                    | CID CALCE.                |                                    |              |
| エ事種別<br>コンだけ選択ください。<br>当該報告書は「棟ごと」の申請となるため、1つだけ選択してください<br>当該報告書は「棟ごと」の申請となるため、1つだけ選択してください<br>当該報告書は「棟ごと」の申請となるため、1つだけ選択してください<br>当該報告書は「棟ごと」の申請となるため、1つだけ選択してください<br>当該報告書は「棟ごと」の申請となるため、1つだけ選択してください<br>当該報告書は「棟ごと」の申請となるため、1つだけ選択してください<br>当該報告書は「棟ごと」の申請となるため、1つだけ選択してください<br>当該報告書は「東ごと」の申請となるため、1つだけ選択してください<br>単築等の場合は既存部分の面積を記入してください<br>事面積の合計:報告部分+報告以外の部分<br>麻面積の合計:報告部分+報告以外の部分<br>麻面積の合計:報告部分+報告以外の部分                                                                                                    | 記載例: 中区本町 6-5(                                                                                                    | 0-10                                                                                                    |                           |                                    |              |
| エ事種別<br>コンだけ選択ください。<br>当該報告書は「棟ごと」の申請となるため、1つだけ選択してくださ<br>当該報告書は「棟ごと」の申請となるため、1つだけ選択してくださ<br>の<br>当該報告書は「棟ごと」の申請となるため、1つだけ選択してくださ<br>の<br>学校<br>学校<br>学校<br>学校<br>学校<br>学校<br>学校<br>学校<br>学校<br>学校<br>学校<br>学校<br>学校<br>学校<br>学校                                                                                                    |                                                                                                    |                                                                                                    |                           |                                    |              |
| エ事種別 (1)<br>たびごろう (1)<br>(1)<br>(1)<br>(1)<br>(1)<br>(1)<br>(1)<br>(1)                                                                                                    |                                                                                                    |                                                                                                    |                           |                                    |              |
| エ 事種別                                                                                                    |                                                                                                    |                                                                                                    |                           |                                    |              |
| エ事種別 ご<br>1つだけ選択ください。<br>当該報告書は「棟ごと」の申請となるため、1つだけ選択してください<br>当該報告書は「棟ごと」の申請となるため、1つだけ選択してください<br>第一次<br>第4<br>第4<br>第4<br>第4<br>第4<br>第4<br>第4<br>第4<br>第4<br>第4                                                                                                    |                                                                                                    |                                                                                                    |                           |                                    |              |
| 1 つだけ選択ください。<br>当該報告書は「棟ごと」の申請となるため、1 つだけ選択してください<br>御祭<br>② 改築<br>③ 改築<br>③ 教報<br>(甲位:平方メートル)<br>床面積の合計:報告以外の部分<br>本語<br>(甲位:マカメートル)                                                                                                    | 工事種別《調                                                                                                    |                                                                                                    |                           |                                    |              |
| 当該報告書は「棟ごと」の申請となるため、1つだけ選択してくださ   新祭   御祭   御祭   ●   床面積の合計:報告部分 ●   「   「   「   「   「   「   「                                                                                                    |                                                                                                    |                                                                                                    |                           |                                    |              |
| ▲該報告書は「棟ごと」の申請となるため、1つだけ選択してくださ<br>新築<br>当該報告書は「棟ごと」の申請となるため、1つだけ選択してくださ<br>第本<br>「「単位:平方メートル)  床面積の合計:報告部分 ●■   (単位:平方メートル)   「単築等の場合は既存部分の面積を記入してください。   振動の場合は「0」を記入してください。   床面積の合計:報告部分+報告以外の部分   床面積の合計:報告部分+報告以外の部分                                                                                                    | 1つだけ選択ください。                                                                                                    |                                                                                                    |                           |                                    |              |
| <ul> <li>新築<br/>第築</li></ul>                                                                                                    | 1つだけ遺訳ください。                                                                                                    |                                                                                                    |                           |                                    |              |
| <ul> <li>□ 増築</li> <li>○ 改築</li> <li>○ 移転</li> <li>(単位: 平方メートル)</li> <li>床面積の合計:報告以外の部分 ●●■</li> <li>(単位: 平方メートル)</li> <li>増築等の場合は既存部分の面積を記入してください。</li> <li>新原の場合は「0」を記入してください。</li> <li>麻面積の合計:報告部分+報告以外の部分</li> <li>床面積の合計:報告部分+報告以外の部分</li> </ul>                                                                                                    | 1つだけ選択<ださい。<br>#PC###                                                                                                    | 」当該報告書は                                                                                                    | 「棟ごと」の申請となるた              | <u>-</u> め、1つだけ選択して                | くださ          |
| <ul> <li>○ 成熟</li> <li>○ 移転</li> <li>床面積の合計:報告部分 ●3</li> <li>(甲位:平方×ートル)</li> <li>床面積の合計:報告以外の部分 ●3</li> <li>(甲位:平方×ートル)</li> <li>増築等の場合は既存部分の面積を記入してください。</li> <li>新菜の場合は「0」を記入してください。</li> <li>床面積の合計:報告部分+報告以外の部分</li> <li>床面積の合計:報告部分+報告以外の部分の合計価が自動計算されます。</li> </ul>                                                                                                    | 1つだけ選択ください。<br>SEPTANA<br>〇 新築                                                                                                    | 当該報告書は                                                                                                    | 「棟ごと」の申請となるた              | -め、1つだけ選択して                        | くださ          |
| ★ 再積の合計:報告部分 ●■          (単位:平方メートル)         床面積の合計:報告以外の部分 ●●■         (単位:平方メートル)         螺灸の場合は、既段部分の面積を記入してください。         単築等の場合は既存部分の面積を記入してください。         麻面積の合計:報告部分+報告以外の部分         床面積の合計:報告部分+報告以外の部分         床面積の合計:報告部分と報告以外の部分の合計部が自動計算されます。                                                                                                    | 1つだけ遺訳<ださい。<br>(#Fitme)<br>① 新築<br>② 対撃                                                                                                    | 当該報告書は                                                                                                    | 「棟ごと」の申請となるた              | -め、1つだけ選択して                        | くださ          |
| 床面積の合計:報告部分 ●■ (単位:平方メートル)  床面積の合計:報告以外の部分 ●■ (単位:平方メートル)  増築等の場合は既存部分の面積を記入してください。  単本の場合は「0」を記入してください。  床面積の合計:報告部分+報告以外の部分  床面積の令計:報告部分+報告以外の部分                                                                                                    | 1つだけ遺訳<ださい。                                                                                                    | 当該報告書は                                                                                                    | 「棟ごと」の申請となるた              | <sub>こ</sub> め、1つだけ選択して            | くださ          |
| (単位: 平方メートル)<br>床面積の合計:報告以外の部分 ▲<br>(単位: 平方メートル)<br>増築等の場合は既存部分の面積を記入してください。<br>新築の場合は「0」を記入してください。<br>床面積の合計:報告部分+報告以外の部分<br>命合計:報告部分+報告以外の部分の合計画が自動計算されます。                                                                                                    | 1つだけ遺訳<ださい。<br>3000000<br>① 新築<br>② 増築<br>③ 改築<br>③ 移転                                                                                                    | 当該報告書は                                                                                                    | 「棟ごと」の申請となるた              | <u>-め、1つだけ選択して</u>                 | くださ          |
| 床面積の合計:報告以外の部分       (単位:平方メートル)         増築等の場合は既存部分の面積を記入してください。       増築等の場合は既存部分の面積を記入してください。         新築の場合は「0」を記入してください。       (単位:平方メートル)         床面積の合計:報告部分+報告以外の部分       (単位:単立:単立:単位:単位:単位:単位:単位:単位:単位:単位:単位:単位:単位:単位:単位:                                                                                                    | <ol> <li>1つだけ遺訳ください。</li> <li>         ・ 新築         ・ 増築         ・ 改築         ・ 改築         ・ 教転     </li> </ol>                                                                                                    | 当該報告書は                                                                                                    | 「棟ごと」の申請となるた              | <u>-め、1つだけ選択して</u>                 | くださ          |
| 床面積の合計:報告以外の部分 ▲<br>(単位:平方メートル)<br>増築等の場合は、既存部分の面積を記入してください。<br>新築の場合は「0」を記入してください。<br>新築の場合は「0」を記入してください。<br>床面積の合計:報告部分+報告以外の部分<br>亦間積の報告部分と報告以外の部分の合計値が自動計算されます。                                                                                                    | <ol> <li>1つだけ遺訳ください。</li> <li>新築</li> <li>新築</li> <li>増築</li> <li>改築</li> <li>移転</li> </ol> 床面積の合計:報告部分                                                                                                    | 当該報告書は                                                                                                    | 「棟ごと」の申請となるた              | <u>-</u> め、1つだけ選択して                | くださ          |
| 床面積の合計:報告以外の部分 ●3<br>(単位:平方メートル)<br>増築の場合は、既設部分の面積を記入してください。<br>新築の場合は「0」を記入してください。<br>床面積の合計:報告部分+報告以外の部分<br>床面積の報告部分と報告以外の部分の合計値が自動計算されます。                                                                                                    | <ol> <li>1つだけ遺訳ください。</li> <li>新築</li> <li>始築</li> <li>改築</li> <li>移転</li> </ol> 床面積の合計:報告部分 (単位:平方メートル)                                                                                                    | ≤当該報告書は                                                                                                    | 「棟ごと」の申請となるた              | <u>-め、1つだけ選択して</u>                 | くださ          |
| 床面積の合計:報告以外の部分  ●●●  (単位:平方メートル)  増築等の場合は既存部分の面積を記入してください。  新築の場合は「0」を記入してください。  ■●  床面積の合計:報告部分+報告以外の部分  床面積の報告部分と報告以外の部分の合計値が自動計算されます。                                                                                                    | <ol> <li>1つだけ遺訳ください。</li> <li>新祭</li> <li>勤祭</li> <li>敬祭</li> <li>改祭</li> <li>移転</li> </ol> 床面積の合計:報告部分 (単位:平方メートル)                                                                                                    | 当該報告書は                                                                                                    | 「棟ごと」の申請となるた              | <u>-め、1つだけ選択して</u>                 | くださ          |
| (単位:平方メートル)       増築等の場合は既存部分の面積を記入してください。         増築の場合は、既設部分の面積を記入してください。       新築の場合は「0」を記入してください。         麻面積の合計:報告部分+報告以外の部分       床面積の役計部分と報告以外の部分の合計値が自動計算されます。                                                                                                    | 1つだけ遺訳ください。<br>2日2000<br>① 新祭<br>② 遊祭<br>③ 改祭<br>③ 移転<br>床面積の合計:報告部分<br>(単位:平方メートル)                                                                                                    | ≤                                                                                                    | 「棟ごと」の申請となるた              | <u>-め、1つだけ選択して</u>                 | - くださ        |
| (単位:平方メートル)<br>増築の場合は、既設部分の崩積を記入してください。<br>新築の場合は「0」を記入してください。           麻面積の合計:報告部分+報告以外の部分           床面積の報告部分と報告以外の部分の合計値が自動計算されます。                                                                                                    | <ol> <li>1つだけ遺訳ください。</li> <li>新祭</li> <li>新祭</li> <li>遊祭</li> <li>砂菜</li> <li>移転</li> </ol> 床面積の合計:報告部分 (単位:平方メートル) 床面積の合計:報告以外の                                                                                             | ●当該報告書は                                                                                                    | 「棟ごと」の申請となるた              | <u>-め、1つだけ選択して</u>                 | - くださ        |
| 和協力の崩壊を起入してください。<br>新築の場合は「0」を記入してください。<br>床面積の合計:報告部分+報告以外の部分<br>床面積の報告部分と報告以外の部分の合計値が自動計算されます。                                                                                                    | <ol> <li>1つだけ遺訳ください。</li> <li>新菜</li> <li>新菜</li> <li></li></ol>                                                                                                    | 当該報告書は                                                                                                    | 「棟ごと」の申請となるた              | <u>-め、1つだけ選択して</u>                 | -<br>ください    |
| 床面積の合計:報告部分+報告以外の部分<br>床面積の報告部分と報告以外の部分の合計値が自動計算されます。                                                                                                    | <ol> <li>1つだけ選択ください。</li> <li>● 新築</li> <li>● 新築</li> <li>● 改築</li> <li>● 移転</li> <li>床面積の合計:報告部分</li> <li>(単位:平方メートル)</li> </ol>                                                                                            | 当該報告書は                                                                                                    | 「棟ごと」の申請となるた              | <u>- め、1つだけ選択して</u>                | <u>ください</u>  |
| 床面積の合計:報告部分+報告以外の部分<br>床面積の報告部分と報告以外の部分の合計値が自動計算されます。                                                                                                    | <ul> <li>1つだけ選択ください。</li> <li>● 新築</li> <li>● 新築</li> <li>● 改築</li> <li>● 移転</li> <li>床面積の合計:報告部分</li> <li>(単位:平方メートル)</li> <li>(単位:平方メートル)</li> <li>端系の場合は、既設部分の面積</li> <li>新築の場合は、「取設部分の面積</li> </ul>                      | 当該報告書は  参3   参3   参3   参3   参3   参3   参3   参4   参4   参2   参2   参3                                                                                                    | 「棟ごと」の申請となるた              | <u>-</u> め、1つだけ選択して<br>部分の面積を記入して、 | <u>くださ</u>   |
| 床面積の合計:報告部分+報告以外の部分<br>床面積の報告部分と報告以外の部分の合計値が自動計算されます。                                                                                                    | <ul> <li>1つだけ選択ください。</li> <li>● 新築</li> <li>● 蜀菜</li> <li>● 蜀菜</li> <li>● 改菜</li> <li>● 移転</li> <li>床面積の合計:報告部分</li> <li>(単位:平方メートル)</li> <li>(単位:平方メートル)</li> <li>増築の場合は、既設部分の面積</li> <li>新築の場合は「0」を記入して</li> </ul>         | 当該報告書は ◎3 ◎3 ●3 ●3 ●4 ●3 ●4 ●5 ●5                                                                                                    | 「棟ごと」の申請となるた              | <u>- め、1つだけ選択して</u><br>部分の面積を記入して、 | <u>ください</u>  |
| 床面積の合計:報告部分+報告以外の部分<br>床面積の報告部分と報告以外の部分の合計値が自動計算されます。                                                                                                    | <ul> <li>1つだけ遺訳ください。</li> <li>● 新築</li> <li>● 葡築</li> <li>● 改築</li> <li>● 移転</li> <li>床面積の合計:報告部分</li> <li>(単位:平方メートル)</li> <li>(単位:平方メートル)</li> <li>(単位:平方メートル)</li> </ul>                                                  | <ul> <li>当該報告書は</li> <li>参3</li> <li>参3</li> <li>参を記入してください。</li> <li>なください。</li> </ul>                                                                                                    | 「棟ごと」の申請となるた              | <u>- め、1つだけ選択して</u><br>部分の面積を記入して、 | ·くださ<br>ください |
| 床面積の9681・報告部カナ報告は外の部分の合計値が自動計算されます。                                                                                                    | 1つだけ選択ください。 新築 第築 第案 第案 の改築 移転 床面積の合計:報告部分 (単位:平方メートル) 床面積の合計:報告以外の (単位:平方メートル) 場系の場合は、既設部分の面積 新築の場合は「0」を記入して                                                                                                    | 当該報告書は ●33 ●33 ●33 ●33 ●34 ●35 ●35 ●3 | 「棟ごと」の申請となるた<br>増築等の場合は既存 | <u>- め、1つだけ選択して</u>                | -<br>ください    |
| 床園積の報告部分と報告以外の部分の合計値が自動計算されます。                                                                                                    | 1つだけ選択ください。 新築 第築 第築 第案 の 改築 移転 床面積の合計:報告部分 (単位:平方メートル) (単位:平方メートル) 第次の場合は、既没部分の面積 新築の場合は「0」を記入して 「 「 「                                                                                                    | ●当該報告書は<br>● ■ 分 ● ■ ● ■ 分 ● ■ ● ■ ● ● ● ● ● ● ● ● ● ● ● ● ● ● ● ●                                                                                                    | 「棟ごと」の申請となるた<br>増築等の場合は既存 | <u>- め、1つだけ選択して</u>                | <u>くださ</u>   |
|                                                                                                    | <ul> <li>1つだけ選択ください。</li> <li>● 新築</li> <li>● 端菜</li> <li>● 改築</li> <li>● 移転</li> <li>床面積の合計:報告部分</li> <li>(単位:平方メートル)</li> <li>(単位:平方メートル)</li> <li>増築の場合は、既設部分の面積</li> <li>新築の場合は「0」を記入して</li> <li>床面積の合計:報告部分+</li> </ul> | 当該報告書は ◎3 ◎3 ●3 ●3                                                                                                    | 「棟ごと」の申請となるた              | <u>- め、1つだけ選択して</u><br>部分の面積を記入して、 | <u>ください</u>  |

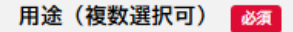

以下の選択肢から該当する項目を選択してください 用途が2項目以上ある場合には複数の項目の選択が可能です

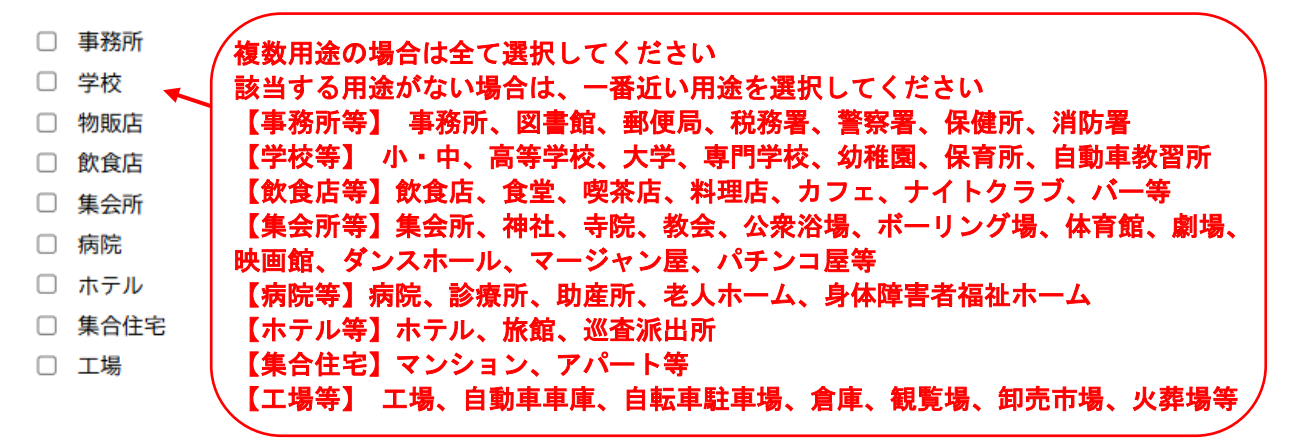

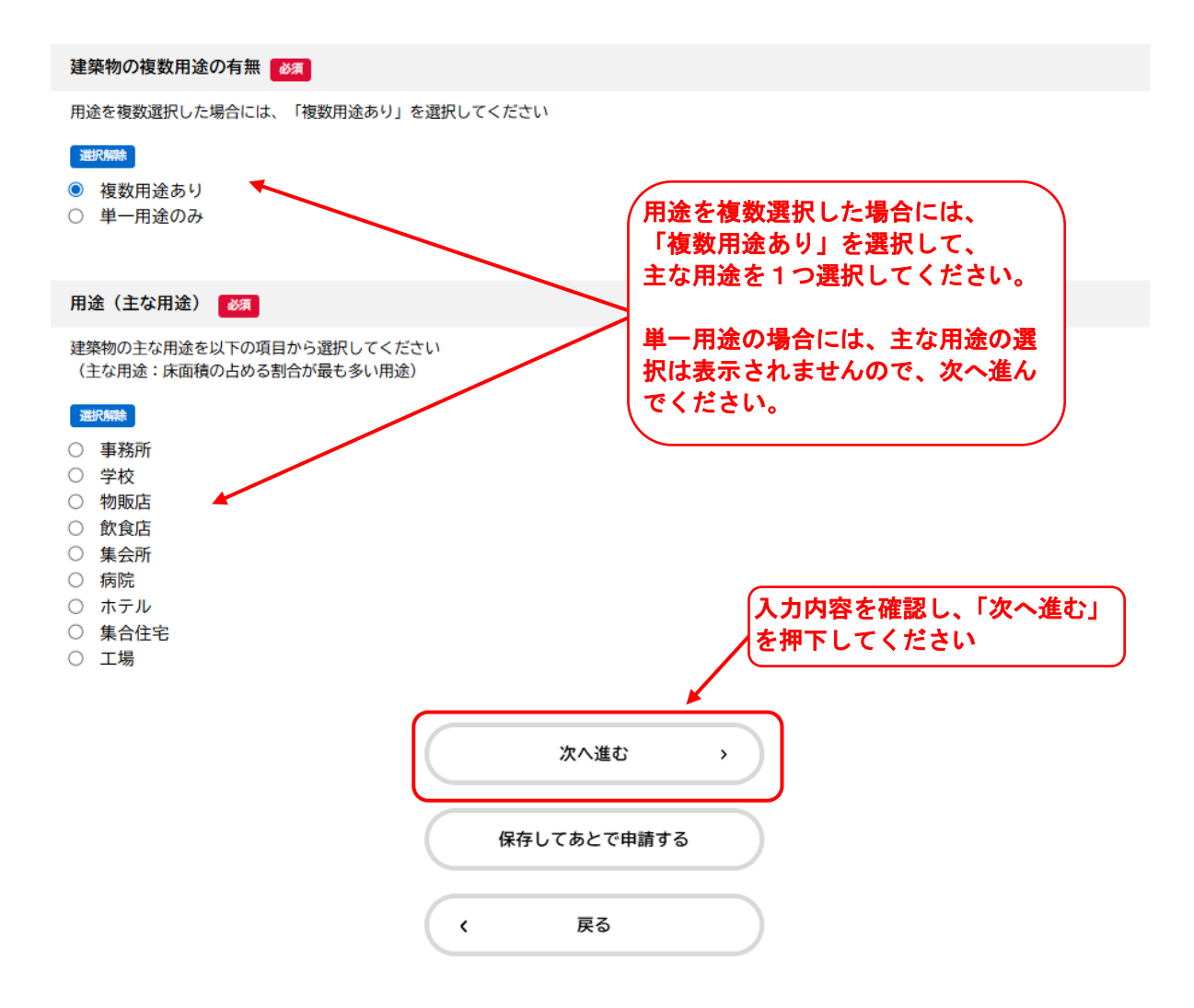

## 建築物のエネルギー消費性能の向上に関する法律に基づく建築士からの説明 必須

建築士からの説明に関して選択してください。

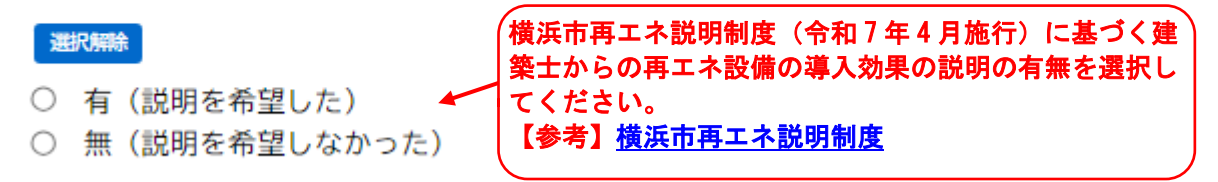

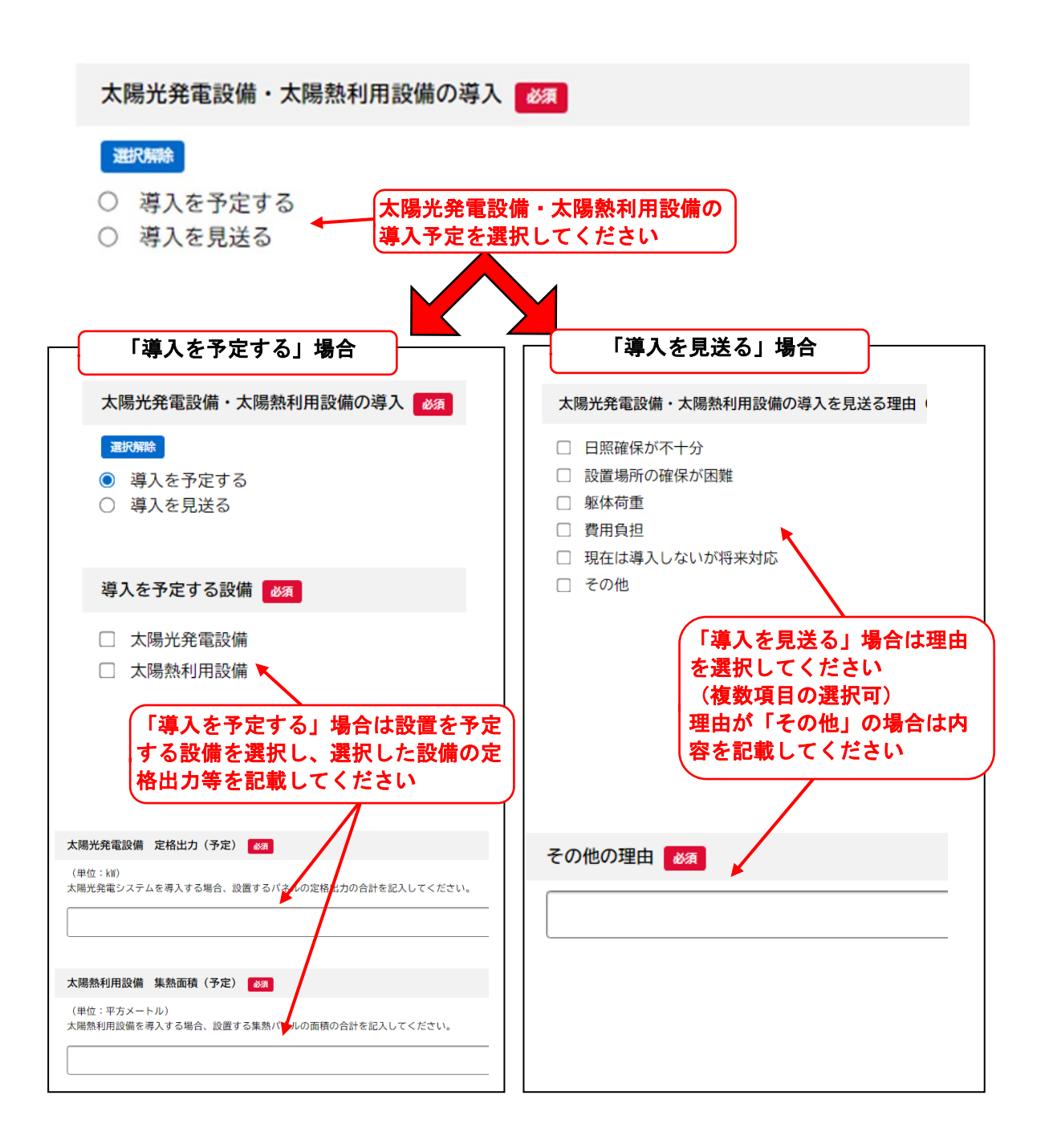

| その他の再生 | ヒ可能エネ | ルギー |
|--------|-------|-----|
|--------|-------|-----|

#### 導入を予定するその他の再生可能エネルギー設備

太陽光発電、太陽熱利用システム以外の再生可能エネルギーを導入する場合は選択してください。

| 風力発電設備               |                                                |
|----------------------|------------------------------------------------|
| 水力発電設備               | その他の再生可能エネルギーを導入する場合は                          |
| 地熱発電設備               | 「該当する設備を選択してください                               |
| バイオマス発電設備            |                                                |
| 温度差熱利用設備             |                                                |
| その他                  |                                                |
| 連絡先                  |                                                |
| 報告内容について問い合わせをさせていただ | く場合があります。回答可能な方の連絡先を入力してください。                  |
| 氏名(法人名称)             | 報告内容について、横浜市からの問い合わせに回答可能な<br>担当者の連絡先を記入してください |
|                      |                                                |
|                      |                                                |
|                      |                                                |
| 所属名 ❷须               |                                                |
|                      |                                                |
|                      |                                                |
| 担当者名 👸               |                                                |
| 姓                    | 名                                              |
|                      |                                                |
|                      | 住所を検索する                                        |
| 都道府県                 |                                                |
|                      |                                                |
| 市区町村                 |                                                |
|                      |                                                |
| 町名・番地・建物名・部屋番号       |                                                |
|                      |                                                |
| 電話乗号 (ハイコンホー)        |                                                |
|                      | (入力後「次へ進む」を押下す                                 |
|                      | ↓ると│申請内容の催認」回面 ↓ (に移動します                       |
|                      |                                                |
|                      | 次へ進む >                                         |

⑤ 報告内容の確認・申請

報告内容の確認をし、間違いがなければ「申請する」ボタンをクリックしてください。

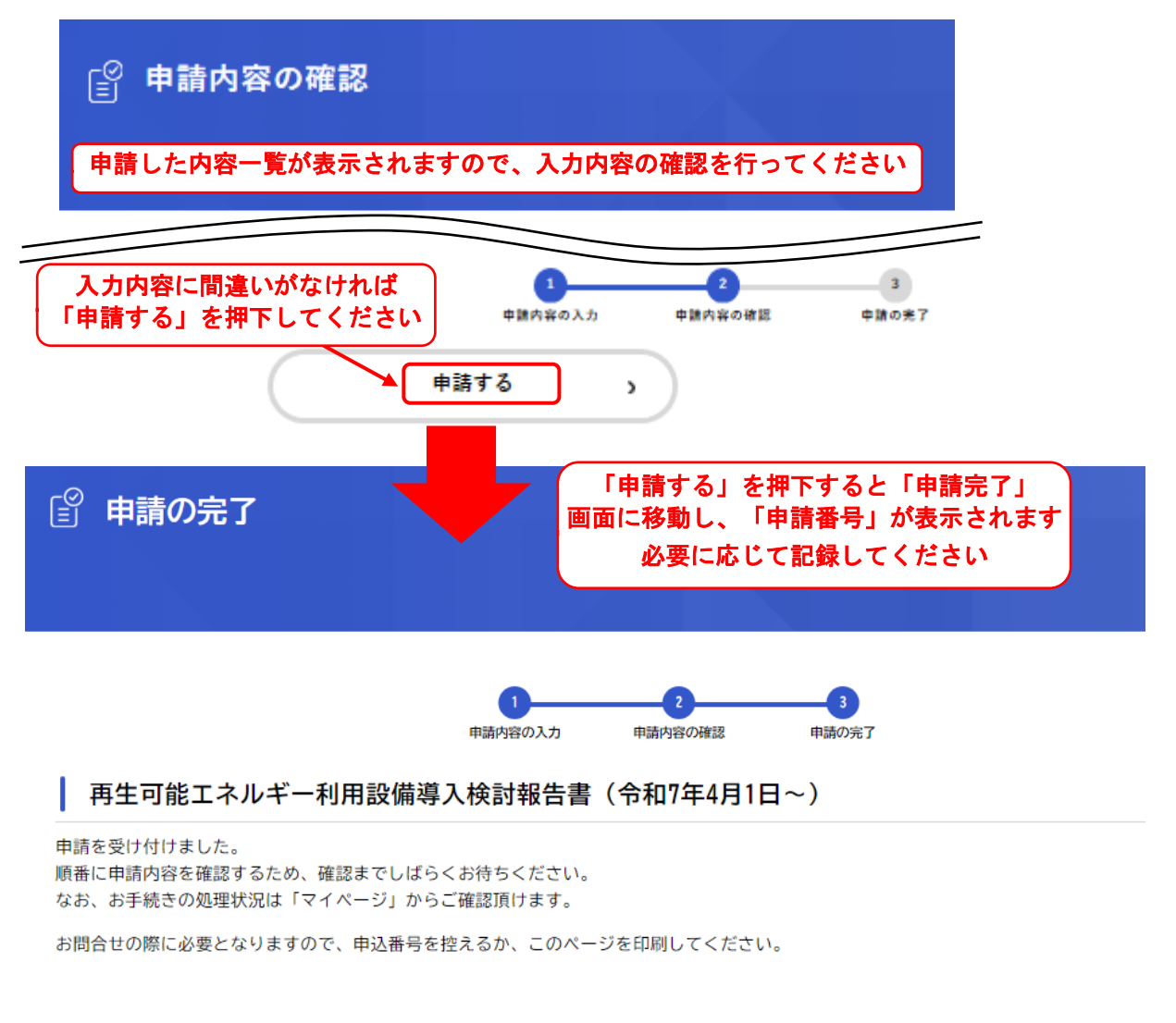

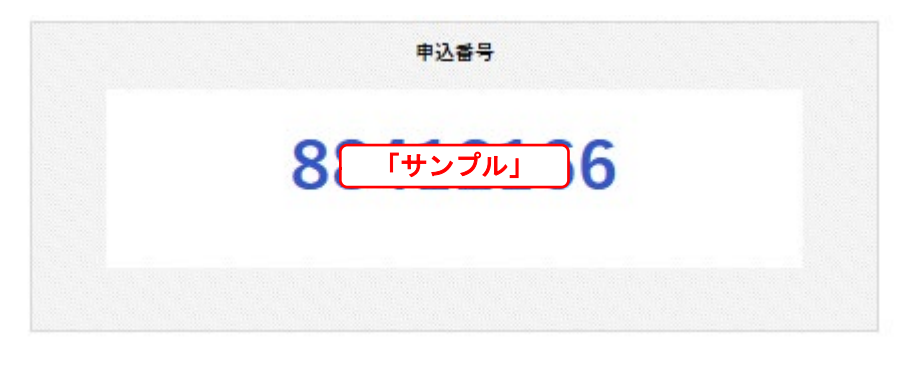

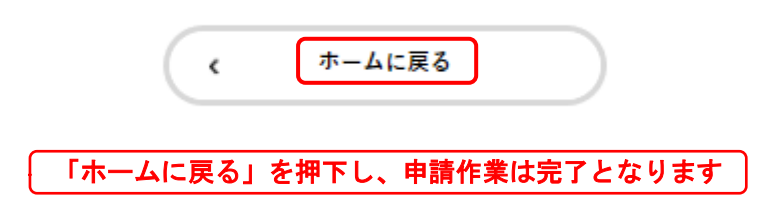

⑥ 申請状況の確認及び副本のダウンロード

横浜市電子申請・届出システムにログインし、「マイページ」から審査の状況が確認できま す。

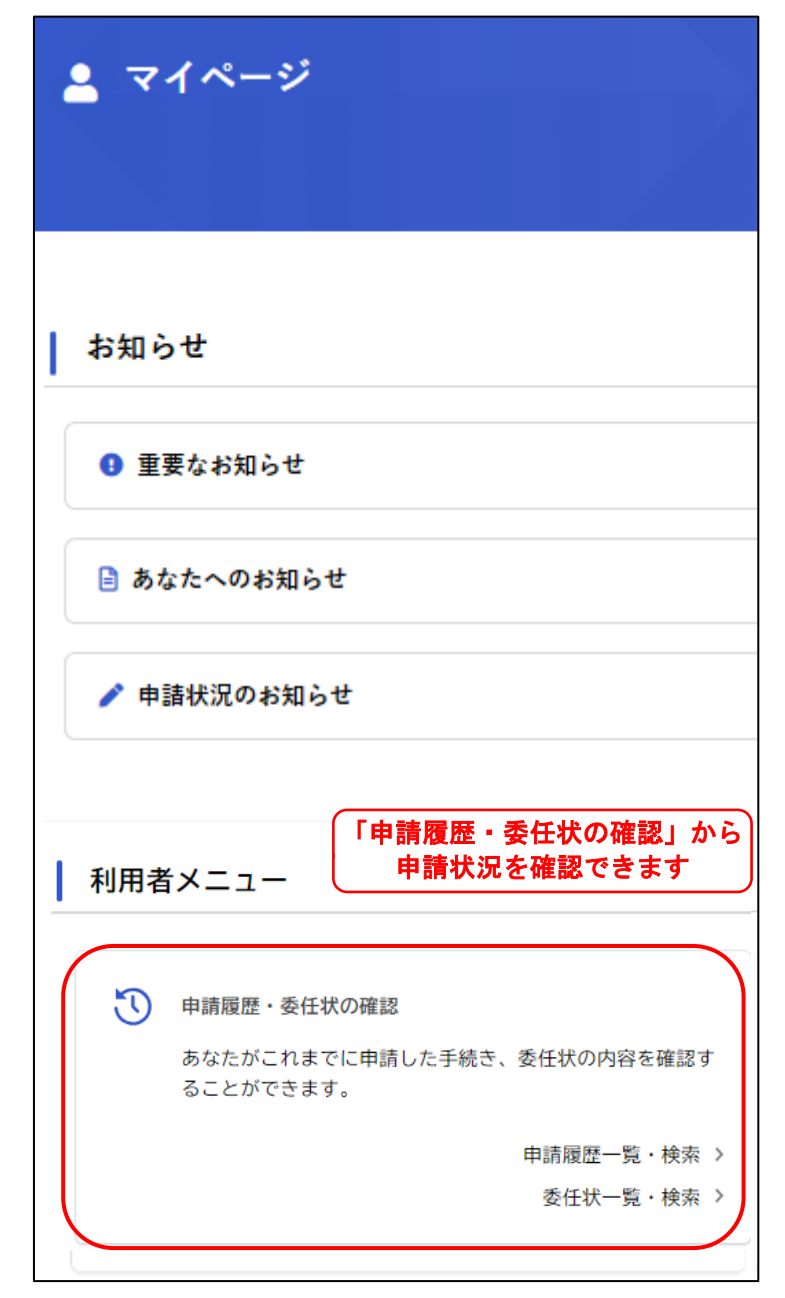

「申請履歴一覧」に状況が表示されます。

※審査者から補正を依頼したり、審査が完了した等の審査が進んだ場合は、その都度、登録 メールアドレスに通知があります。

| <b>⑤</b> 申請履歴一覧                                               |   |
|---------------------------------------------------------------|---|
| 申請履歴一覧                                                        |   |
| 該当件数 8 件                                                      |   |
| 申込番号:88412166                                                 |   |
| 申請を送信しました<br>104. 再生可能エネルギー利用設備導入検討報告書                        | > |
| 申込番号:88412166 担当が確認を始めたときの表示                                  |   |
| 申請内容を確認中です<br>104. 再生可能エネルギー利用設備導入検討報告書                       |   |
| 申込番号:88412166  修正が必要で、<br>申請内容を修正してください  ◆  「 申請しなければならない時の表示 |   |
| 104. 再生可能エネルギー利用設備導入検討報告書                                     |   |
| 申込番号:88412166 手続きがすべて完了したときの表示                                |   |
| 手続きが完了しました<br>104. 再生可能エネルギー利用設備導入検討報告書                       |   |

審査が完了しましたら、必要に応じて「受理書」:受理書発行有無で1通を選択時のみ 「副本」をダウンロードしてください。

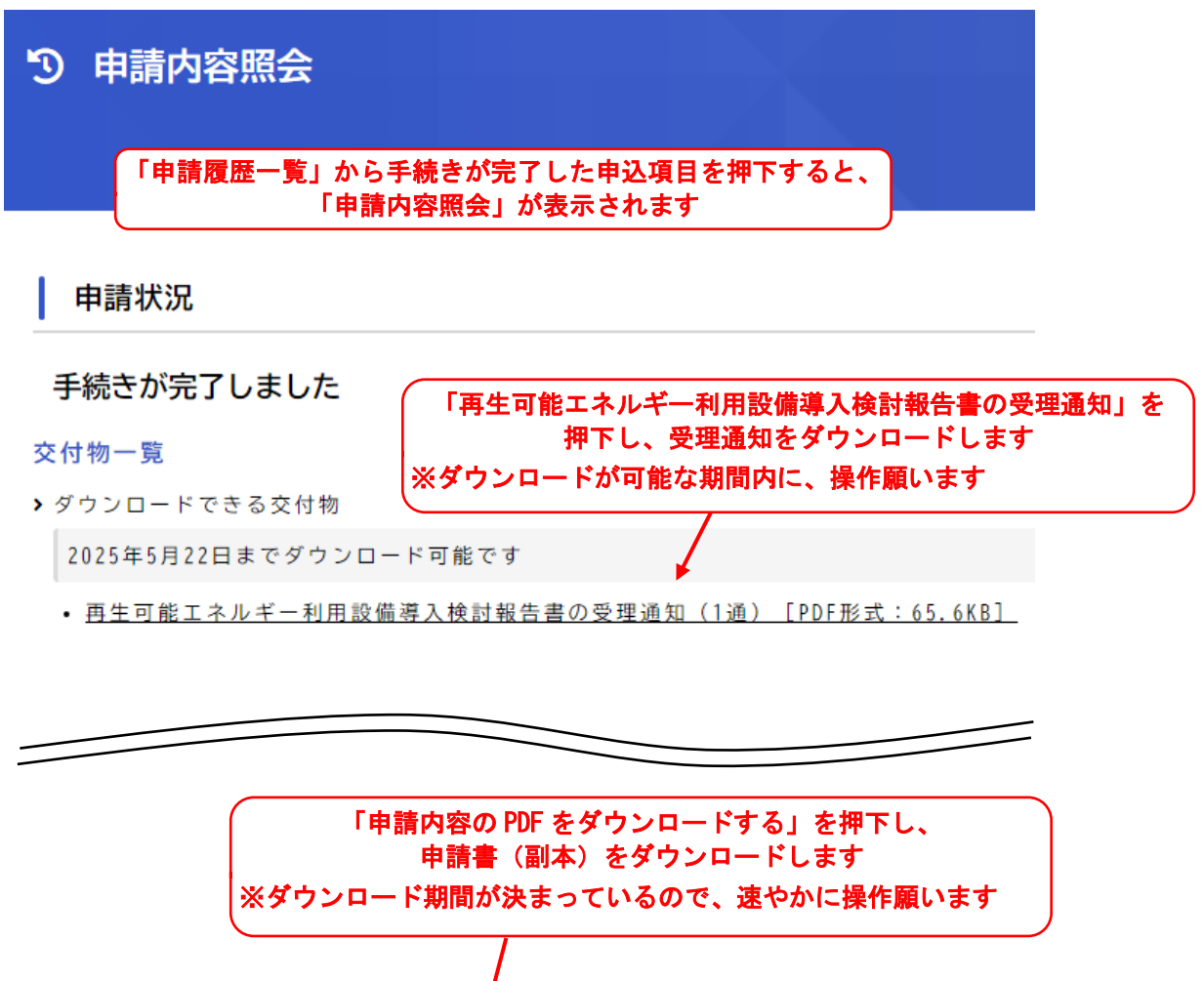

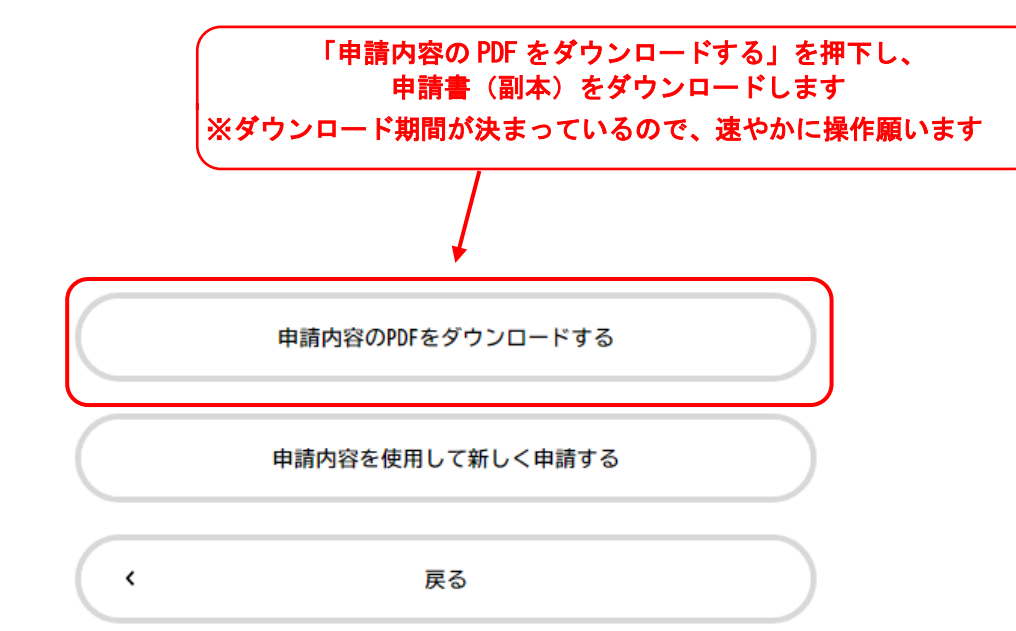

⑦ 取り下げ

申請を取下げたい(申請をやめたい)場合、申請履歴一覧から取下げたい申請を選択し、確認画面が表示されます。

下までスクロールすると「この申請を取下げる」ボタンがありますので、押下して取下げを 行ってください。

# く参考資料>横浜市生活環境の保全等に関する条例・施行規則対照表(抜粋)

| 条例                      | 施行規則                       |
|-------------------------|----------------------------|
| 第3節 再生可能エネルギーの導入        | 第3節 再生可能エネルギーの導入           |
| (再生可能エネルギーの導入の検討及び報告)   | (再生可能エネルギーの導入の検討及び報告)      |
| 第 146 条の2 規則で定める建築物の建築を | 第90条の2 条例第146条の2に規定する規     |
| しようとする者は、 再生可能エネルギー (太  | 則で定める建築物は、床面積(増築又は改築       |
| 陽光、太陽熱その他規則で定めるエネルギー    | の場合にあっては、当該増築又は改築に係る       |
| をいう。以下同じ。)の導入を検討し、規則    | 部分の床面積) の合計が 2,000 平方メートル  |
| で定めるところにより、その検討の結果を市    | 以上である建築物(建築物のエネルギー消費       |
| 長に報告しなければならない。          | 性能の向上に関する法律第 18 条第3号に規     |
|                         | 定する建築物を除く。)とする。            |
|                         | 2 条例第 146 条の2に規定する規則で定め    |
|                         | るエネルギーは、風力、水力、地熱、バイオ       |
|                         | マス (動植物に由来する有機物であってエネ      |
|                         | ルギー源として利用することができるもの        |
|                         | (原油、石油ガス、可燃性天然ガス及び石炭       |
|                         | 並びにこれらから製造される製品(以下「化       |
|                         | 石燃料等」という。)を除く。)をいう。)を      |
|                         | 熱源とする熱その他化石燃料等を熱源とす        |
|                         | る熱以外のエネルギー(原子力を除く。)と       |
|                         | する。                        |
|                         | 3 条例第 146 条の 2 の規定による報告は、当 |
|                         | 該建築物について建築基準法第6条第1項        |
|                         | 若しくは第6条の2第1項に規定する確認        |
|                         | の申請又は同法第 18 条第2項若しくは第4     |
|                         | 項に規定する計画の通知をする予定の日の        |
|                         | 21 日前までに行うものとする。           |

【お問い合わせ】 横浜市 脱炭素・GREEN×EXPO 推進局 脱炭素マネジメント課 電話 045-671-2681 平日(午前)9:00~12:00 (午後)13:00~17:15